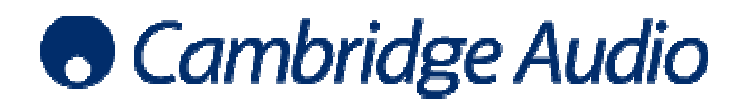

## Windows 7 WASAPI USB audio set-up guide

Windows Vista and Windows 7 both support Windows Audio Session Application Programming Interface (WASAPI) as an output method. Using WASAPI gives a maximum output of 24-bit/96kHz but has much lower distortion than DirectSound. For Windows Vista or Windows 7, WASAPI is always preferable to DirectSound.

A media player must be used which supports WASAPI output (such as foobar2000) and usually a WASAPI plugin for that media player will also need to be installed.

The example below shows how to configure your Windows 7 PC for use with a Cambridge Audio USB product using WASAPI as an output method. foobar2000 is the media player used in this example.

- Connect your Cambridge Audio USB product to your PC using a USB Type A to Type B cable. When the USB product is switched on, a dialogue box will appear at the bottom of your screen letting you know that a Cambridge Audio USB 1.0 device has been connected.
- 2. Enter the Control Panel and select Sound to set the Cambridge Audio product as the default audio device

| Control Panel + All Con             | trol Panel Items 🕨          | <ul> <li>✓ ✓</li> <li>Search Control Panel</li> </ul> |
|-------------------------------------|-----------------------------|-------------------------------------------------------|
| Adjust your computer's settings     |                             | View by: Small icons 🔻                                |
| 🏲 Action Center                     | 🗟 Administrative Tools      | E AutoPlay                                            |
| 🐌 Backup and Restore                | 💶 Color Management          | Credential Manager                                    |
| 🚔 Date and Time                     | 🕢 Default Programs          | 📑 Desktop Gadgets                                     |
| 🚔 Device Manager                    | a Devices and Printers      | 🖳 Display                                             |
| 🕲 Ease of Access Center             | 📕 Flash Player (32-bit)     | Folder Options                                        |
| 强 Fonts                             | 📳 Getting Started           | 🤣 HomeGroup                                           |
| 🔑 Indexing Options                  | Intel(R) Graphics and Media | 🔂 Internet Options                                    |
| 📟 Keyboard                          | Location and Other Sensors  | Mail (32-bit)                                         |
| I Mouse                             | Network and Sharing Center  | 📟 Notification Area Icons                             |
| Performance Information and Tools   | Personalization             | 📰 Phone and Modem                                     |
| Power Options                       | Programs and Features       | QuickTime (32-bit)                                    |
| 😂 Realtek HD Audio Manager          | Recovery                    | 🔗 Region and Language                                 |
| 🐻 RemoteApp and Desktop Connections | Sound                       | Speech Recognition                                    |
| 🔞 Sync Center                       | 🕎 System                    | 🛄 Taskbar and Start Menu                              |
| Troubleshooting                     | 🎎 User Accounts             | 🔩 Windows Anytime Upgrade                             |
| 📑 Windows CardSpace                 | Windows Defender            | 🔗 Windows Firewall                                    |
| 🖼 Windows Mobility Center           | Windows Update              | 🎗 Wireless Configuration Utility                      |

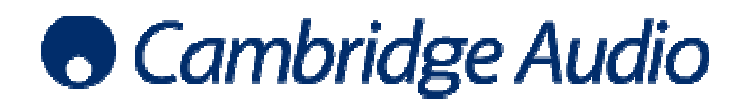

## Set-up guide

Select the Cambridge Audio USB Audio 1.0 device and click Set Default

|   | Speakers<br>Cambridge Audio USB Audio 1.0<br>Default Communications Device | 0 |
|---|----------------------------------------------------------------------------|---|
| 0 | Speakers<br>Realtek High Definition Audio<br>Default Device                |   |
|   |                                                                            |   |
|   |                                                                            |   |
|   |                                                                            |   |

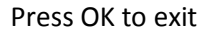

Now, all audio output by the PC will be output via USB to the Cambridge Audio USB product.

 Install foobar2000. You then need to manually install the WASAPI output support plugin. To do this, from the foobar2000 UI go to File > Preferences > Components > Get more components.

| Components        | Installed components:                                      | Rig     | ht-click a component for additio |
|-------------------|------------------------------------------------------------|---------|----------------------------------|
| Display           | Name                                                       | Version | Module                           |
| eyboard Shortcuts | ALAC Decoder                                               | 1.0.7   | foo_input_alac                   |
| - Album List      | Album List                                                 | 4.5     | foo_albumlist                    |
| vorking           | CD Audio Decoder                                           | 3.0     | foo_cdda                         |
| ck                | Converter                                                  | 1.5     | foo_converter                    |
| Manager           | Default User Interface                                     | 0.9.5   | foo_ui_std                       |
| output            | foobar2000 core                                            | 1.1.8   | Core                             |
| ntegration        | ReplayGain Scanner                                         | 2.1.2   | foo_rgscan                       |
|                   | Standard DSP Array                                         | 1.0     | foo_dsp_std                      |
| ced               | Standard Input Array                                       | 1.0     | foo_input_std                    |
|                   | UPnP/DLNA Renderer, Server, Control Point                  | 0.99.35 | foo upnp                         |
|                   |                                                            |         |                                  |
| <                 | Get more components<br>Why are some components grayed out? | I       | nstall Copy report G             |

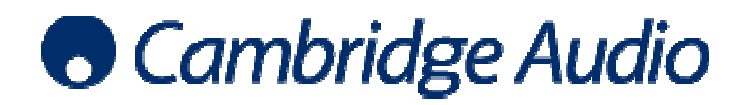

This takes you to an online download page where you can select and download the WASAPI output support plugin which is a zip file that can be saved to your PC.

To install the WASAPI component;

Step 1: Once again, open the foobar2000 preferences dialog.

Step 2: Go to the Components page.

Step 3: Click the "Install..." button and select the plugin from the component archive.

| 🤪 Install Component     | _                       |                  | X                | 2 0 Z                   |
|-------------------------|-------------------------|------------------|------------------|-------------------------|
| 🔾 🗢 🚺 🕨 Ben I           | Beaumont 🕨 Downloads 🕨  | ✓ Search Down    | loads 🔎          | for additional options. |
| Organize 🔻 New          | folder                  |                  | i≡ <b>-</b> □ 0  |                         |
| 🛯 🔆 Favorites           | Name                    | Date modified    | Туре             |                         |
| 🧮 Desktop               | NASNavigator2           | 30/08/2011 15:43 | File folder      |                         |
| 属 Downloads             | foo_input_alac.zip      | 17/10/2011 15:04 | Compressed (zipp |                         |
| 📃 Recent Places         | 🚺 foo_out_wasapi.zip    | 17/10/2011 14:29 | Compressed (zipp |                         |
|                         | 🚮 foo_upnp.zip          | 17/10/2011 15:07 | Compressed (zipp |                         |
| 4 词 Libraries           | =                       |                  |                  |                         |
| Documents               |                         |                  |                  |                         |
| 🕨 🎝 Music               |                         |                  |                  |                         |
| Pictures                |                         |                  |                  |                         |
| Videos                  |                         |                  |                  |                         |
|                         |                         |                  |                  |                         |
| 4 🖳 Computer            |                         |                  |                  |                         |
| 🖻 🚢 Local Disk (C:)     |                         |                  |                  |                         |
| Local Disk (D:)         | • • • III               |                  | •                |                         |
| File name: foo uppp.zip |                         |                  |                  |                         |
|                         |                         |                  |                  |                         |
|                         |                         | Open             | Cancel           |                         |
|                         | Colores and the         |                  |                  |                         |
|                         | Why are some components | ents grayed out? | Install Copy re  | port Get updates        |
|                         | Reset all Reset         | t page           | OK Canc          | el Apply                |
|                         |                         |                  |                  | -                       |

Step 4: Press "Open", you will be prompted to 'Apply' and restart foobar2000 in order to load the newly installed component. When foobar2000 restarts, you will see the newly installed WASAPI output support plugin listed in the components page.

| Components         | Installed components:                                      | Ri      | ght-click a component for additional op |
|--------------------|------------------------------------------------------------|---------|-----------------------------------------|
| Display            | Name                                                       | Version | Module                                  |
| Keyboard Shortcuts | ALAC Decoder                                               | 1.0.7   | foo input alac                          |
| Media Library      | Album List                                                 | 4.5     | foo albumlist                           |
| Matuarking         | CD Audio Decoder                                           | 3.0     | foo cdda                                |
| 4. Playback        | Converter                                                  | 1.5     | foo converter                           |
| DSP Manager        | Default User Interface                                     | 0.9.5   | foo ui std                              |
| Output             | foobar2000 core                                            | 1.1.8   | Core                                    |
|                    | ReplayGain Scanner                                         | 2.1.2   | foo roscan                              |
| > Tools            | Standard DSP Array                                         | 1.0     | foo dsp std                             |
| Advanced           | Standard Input Array                                       | 1.0     | foo input std                           |
|                    | UPhP/DLNA Renderer, Server, Control Point                  | 0.99.35 | foo uppp                                |
|                    | WASAPI output support                                      | 2.1     | foo out wasani                          |
|                    |                                                            |         |                                         |
|                    | Get more components<br>Why are some components graved out? |         | install Copy report Get upd             |

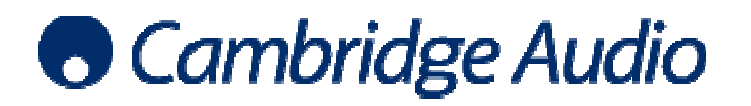

## Set-up guide

4. Now you must select WASAPI as the preferred output method. Go to the Preferences page once again and under Playback, select Output. Then select 'WASAPI (Cambridge Audio USB Audio 1.0)' as the output device.

| Preferences: Output                                                                                                    | 8 ×                                                                                                    |
|----------------------------------------------------------------------------------------------------|----------------------------------------------------------------------------------------------------|
| Components  Display Keyboard Shortcuts  Media Library Networking Playback DSP Manager Cutput Shell Integration Advaced | Device DS : Primary Sound Driver Null Output DS : Primary Sound Driver DS : Speakers (Cambridge Audio USB Audio 1.0) EDS : Speakers (Realtek High Definition Audio) WASAPI : Speakers (Realtek right Definition Audio) WASAPI : Speakers (Cambridge Audio USB Audio 1.0) 1000 ms |
|                                                                                                    | Warning: setting too low buffer length may cause some visualization effects to stop working.  Output format  Output data format:  Dutput data format will be chosen automatically for the selected device.  Dither                                                               |
|                                                                                                    | Reset all Reset page OK Cancel Apply                                                                                                    |

5. In the same Output page, set the output format to 24-bit, and press OK.

| Preferences: Output                                                                                          | X 9                                                                                                    |
|----------------------------------------------------------------------------------------------------|----------------------------------------------------------------------------------------------------|
| Components                                                                                                   | Device                                                                                                    |
| <ul> <li>▷ Display</li> <li>~ Keyboard Shortcuts</li> <li>▷ · Media Library</li> <li>~ Networking</li> </ul> | WASAPI : Speakers (Cambridge Audio USB Audio 1.0)                                                                                                    |
| Networking     DSP Manager     Output     Shell Integration     Advanced                                     | Buffer length  1000 ms Warning: setting too low buffer length may cause some visualization effects to stop working.  Output format Output data format: 24-bit    |
|                                                                                                    | Refer To your hardware specifications for preferred output bit depth; using bit depth above your hardware capabilities will only result in degraded performance. |
|                                                                                                    | Reset all         Reset page         OK         Cancel         Apply                                                                                             |

Apart from the improved sound quality, you will know that this has worked because the volume slider in the task tray has no effect on volume levels during playback. The sample rate and bit depth will now be adjusted dynamically according to the audio being played using foobar2000. The receiving Cambridge Audio USB product will display the signal information accordingly.